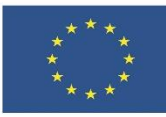

# 3.1. Разработване на дигитално съдържание

В тази тема ще научите:

- Как можете да персонализирате офис приложенията.
- Как да работите с различните изгледи.
- Какви са възможностите на предпечатната подготовка.

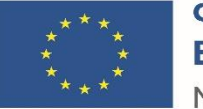

# Съдържание

| 1 | Перс | ОНАЛИЗИРАНЕ НА MS OFFICE             |
|---|------|--------------------------------------|
| 1 | .1   | Опции за Word1                       |
| 1 | .2   | Опции за Excel                       |
| 1 | .3   | Опции за PowerPoint                  |
| 2 | Изгл | ЕДИ НА ДОКУМЕНТИ И РЕЖИМИ ЗА РАБОТА5 |
| 2 | .1   | Изгледи в Word6                      |
| 2 | .2   | Изгледи в Excel7                     |
| 2 | .3   | Изгледи в PowerPoint                 |
| 3 | ΟΦΟΙ | РМЛЕНИЕ И ПРЕДПЕЧАТНА ПОДГОТОВКА     |
| 3 | .1   | Настройки за Word9                   |
| 3 | .2   | Настройки за Excel 11                |
| 3 | .3   | PowerPoint                           |
| 4 | ИЗТ  | ОЧНИЦИ13                             |

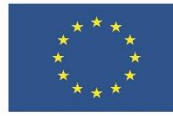

## 1 Персонализиране на MS Office

Продуктите на MS Office, както и на аналогичните му офис пакети, са предназначени за създаване, преглед и редакция на документи. Те предлагат голямо многообразие от настройки и форматиращи възможности за цялостно управление на работната документация. Всички програми, включени в офис пакета, предлагат възможности за персонализиране на настройките си така, че да отговарят най-добре на нуждите на потребителите.

Тук ще бъдат разгледани само най-често използваните настройки в програмите за текстообработка (Word), електронни таблици (Excel) и презентации (PowerPoint). Техните базови настройки, както и на останалите програми от MS Office, се достъпват от менюто Файл/Опции (File/Options). Опциите са мястото, където можете да преглеждате и актуализирате настройките на програмата, начина, по който изглеждат и се редактират файловете в нея, вашата лична информация и предпочитания. Някои опции са едни и същи за целия офис пакет, а други са съобразени със спецификата на файловете, с които работи дадената програма.

#### 1.1 ОПЦИИ ЗА WORD

Опциите за настройки на Word са организирани в следните категории:

- Общи (General)
- Показване (Display)
- Проверка (Proofing)
- Запис (Save)
- Език (Language)
- Разширени (Advanced)

Общите (General) настройки позволяват да променяте потребителския интерфейс и настройките за стартиране за вашето копие на Word, както и да персонализирате създаваните от програмата документи. Тук ще обърнем внимание на опцията "Персонализирайте своето копие на MS Office"/"Personalize your copy of MS Office", която позволява да посочите потребителско име (User Name) и инициали (Initials), както е показано на примера на фигура 1.

| Personalize your copy of Microsoft Office                        |                |  |  |  |  |  |  |
|------------------------------------------------------------------|----------------|--|--|--|--|--|--|
| <u>U</u> ser name:                                               | Irena Avdjieva |  |  |  |  |  |  |
| <u>I</u> nitials:                                                | IYA            |  |  |  |  |  |  |
| <u>A</u> lways use these values regardless of sign in to Office. |                |  |  |  |  |  |  |
| Office Theme:                                                    | Colorful 🔻     |  |  |  |  |  |  |

Фигура 1: Персонализиране на MS Word с потребителско име и инициали

ЕВРОПЕЙСКА РАМКА НА ДИГИТАЛНИТЕ КОМПЕТЕНТНОСТИ С ПЕТТЕ ОБЛАСТИ НА **стр. 1 от** дигитална компетентност и 21 дигитални умения/компетентност и (DIGCOMP 2.1) **15** 

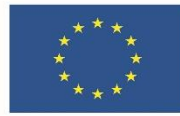

По подразбиране, потребителското име е същото като на активния Microsoft профил, от който разглеждате програмата. Това потребителско име е свързано с всички файлове, които създавате с тази програма, и с всички редакции, които правите в документите. Това е и името, което се изписва автоматично във формулярите и полетата, които включват име на автор. Вие можете да го промените така, както искате да подписвате създадените от вас файлове. В полето Initials можете да посочите инициалите, свързани с вашето потребителско име. Тези инициали са свързани с коментарите, които добавяте, когато преглеждате документи.

Опциите за показване (Display) контролират как ще изглежда документа в режим на редакция и при отпечатване. Тук има и възможност да определите кои специални знаци за форматиране в Word ще се виждат. Знаците за форматиране (Formatting marks) имат отношение към структурата на текста и не се показват при отпечатване. Показването им улеснява правилното форматиране на текста. Освен от това меню, форматиращите знаци могат да се показват и скриват по време на работа от менюто Home/Paragraph с бутона Show/Hide ¶ (Покажи/Скрий форматиращите маркери).

Опциите за поправяне (Proofing) съдържат основни настройки за фонетични и граматични корекции на документа:

- Автоматични корекции (AutoCorrect Options), включително речник със замени на най-често бърканите думи. Към речника могат да се добавят и собствени примери, които да ускорят и улеснят набирането на текст.
- Автоматично коригиране на неподходяща употреба на главни/малки букви;
- Проверка и маркиране на граматически или правописни грешки по време на набиране на текста...

Опции за запазване (Save) включват настройки относно:

- Файловия формат, под който ще се съхраняват документите по подразбиране
- Автоматично запазване на документа през определен от потребителя период от време (AutoRecover) минимум 1 минута, максимум 120, по подразбиране на всеки 10 минути.
- Определяне на папките, в които ще се съхраняват временните и постоянните копия на документите
- Съхраняване на използваните в документа шрифтове (Embed fonts in the file), което увеличава размерите на файла, но позволява безпроблемното му разчитане на компютри, на които не са инсталирани използваните шрифтове:
  - Only characters запазват се само използваните в документа символи (позволява четенето, но не поддържа всички символи от шрифта за редакция)
  - Do not embed common system fonts пропуска включването на шрифтове, стандартна част от операционната система

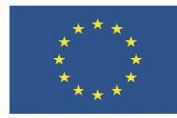

Опциите за език (Language) позволяват избор на езиците за редактиране, проверка на правописа и на менютата и инструментите на самата програма, стига избраните езици и речници за проверка да са инсталирани в операционната система и в офис пакета.

Разширените (Advanced) опции включват голям брой специфични настройки, разделени в няколко групи:

- Опции за редактиране определят начина, по който избирате, замествате и форматирате думи и абзаци
- Изрязване, копиране и поставяне контролират как искате да изглежда съдържанието и форматирането в един и същ документ или между различни документи и приложения.
- Размер и качество на изображението прилага настройки за размер и качество на изображението за текущия документ или за всички нови документи.
- Опции за печат, записване, оформление и др...

Пълната информация за разширените настройки можете да разгледате в потребителското ръководство на MS Word - <u>Опции на Word (разширени)</u>. В същото ръководство, на адрес <u>https://www.microsoft.com/bg-bg</u> можете да търсите информация и за други функции на MS Office, макар че не всички са преведени на български.

## 1.2 ОПЦИИ ЗА ЕХСЕL

По-голямата част от опциите за настройки на Excel са подобни на тези в Word и останалите програми от офис пакета, поради което няма да бъдат разглеждани подробно. Те са организирани в следните категории:

- Общи (General) аналогично на тези в Word, но включват и определяне на вида и големината на шрифта по подразбиране при отваряне на нова работна книга, изглед по подразбиране и брой работни листове (1).
- Формули (Formulas)
- Проверка (Proofing)
- Запис (Save)
- Език (Language)
- Разширени (Advanced)

Тук ще обърнем внимание само на опциите за формули, които управляват изчислителния процес и работата с формули и функции:

- Опции за изчисления по подразбиране е настроено автоматично преизчисляване на стойностите на формулите, ако данните, които са включени в тях, са се променили.
- Работа с формули:
  - Стил за адрес на клетки позволява избор на алтернативен метод за адресиране на клетки, при който и колоните, не само редовете, са

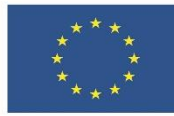

отбелязани с пореден номер. Това улеснява работата при таблици с голям брой колони. За разлика от стандартния адрес тип A1 (колоната се означава с буква(и) от латинската азбука, а редът - с число), типът R1C1 указва първо номера на реда, а след това – този на колоната. Буквите R(от англ. Row – ред) и C (от англ. Column – колона) са включени, за да няма объркване при редове и колони с дву- три- и повече цифрени номера.

| C5 | •     | $\times \checkmark f_x$ | ATHLON   |      | R5C3 | • ÷   | $\times \checkmark f_x$ | ATHLON   |      |
|----|-------|-------------------------|----------|------|------|-------|-------------------------|----------|------|
|    | А     | В                       | С        | D    |      | 1     | 2                       | 3        | 4    |
| 1  | номер | компютър                | процесор | диск | 1    | номер | компютър                | процесор | диск |
| 2  | 1     | PC                      | INTEL    | HDD  | 2    | 1     | PC                      | INTEL    | HDD  |
| 3  | 2     | PC                      | INTEL    | HDD  | 3    | 2     | PC                      | INTEL    | HDD  |
| 4  | 3     | PC                      | INTEL    | HDD  | 4    | 3     | PC                      | INTEL    | HDD  |
| 5  | 4     | PC                      | ATHLON   | HDD  | 5    | 4     | PC                      | ATHLON   | HDD  |
| 6  | 5     | PC                      | TURION   | HDD  | 6    | 5     | PC                      | TURION   | HDD  |

Фигура 2: Изглед на работен лист с адрес тип А1 (вляво) и R1C1 (вдясно). Показани са двата варианта на изписване на маркираната клетка.

- Автоматично завършване на функции при започване на изписването, се показва списък от имена на функции, от които може да се избере необходимата.
- Проверка на грешки опциите и отметките тук указват кои грешки да се проверяват, маркират и извеждат автоматично в клетките. По подразбиране, клетките, в които има грешка, се маркират със зелено в горния ляв ъгъл (пример: #NAME?).

## 1.3 ОПЦИИ ЗА POWERPOINT

По-голямата част от опциите за настройки на PowerPoint са подобни на тези в останалите програми от офис пакета, поради което няма да бъдат разглеждани подробно. Те са организирани в следните категории:

- Общи (General)
- Проверка (Proofing)
- Запис (Save)
- Език (Language)
- Разширени (Advanced)

Тук ще обърнем внимание само на една опция, която е от особено значение за работата, особено при незапознати потребители – Maximum number of undos (максимален брой отменени действия ). Тази опция се регулира от разширените настройки, и по подразбиране е зададена на 20. За сравнение, обичайният брой отменени действия в MS Office е 100. Максималната стойност, която можете да зададете, е 150 действия.

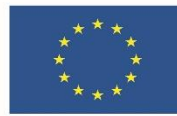

**ЗАДАЧА 1** Упражнете настройките на трите основни програми – Word, Excel и PowerPoint. Запишете предварително настройките по подразбиране, които променяте, за да ги възстановите в края на упражнението!

- 1. За всички програми:
  - 1.1. Сменете потребителското име в General с вашите имена, а където е възможно и инициали. Така ще бъдете отбелязани като автор на новите файловете, които ще създавате.
  - 1.2. Настройте автоматично записване на всеки три минути в Save
- 2. За Word упражнете включване и изключване на форматиращите знаци. Разгледайте този документ с включени форматиращи знаци. Обърнете внимание на следните:

Табулаторни знаци - служат за прецизно подравняване на текст, включително при подравняване на списъци. Интервали – показват интервалите, оставени между думите и препинателните

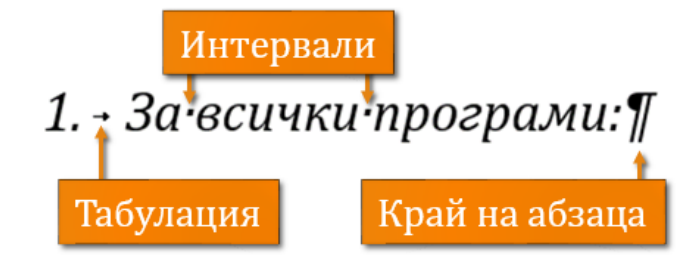

знаци като точки. Добрите практики за форматиране изискват да се използва само един интервал, а не поредица от няколко. За оставяне на по-големи разстояния между думите има други, по-подходящи методи.

Знаци за край на абзац (нов ред) – указват къде свършва абзаца. Добрите практики за форматиране изискват да не се използват поредици от празни знаци за нов ред. За оставяне на по-големи разстояния между отделните абзаци има други, по-подходящи методи.

- 3. 3a Excel
  - 3.1. Сменете във Formulas стила за адрес на клетките на R1C1 и обърнете внимание как се променя изгледът на файла.
  - 3.2. Задайте в General новите работни книги да се отварят по подразбиране с три листа
- 4. За PowerPoint настройте в Advanced максималния брой отменени действия на 100.
- 5. Не забравяйте да потвърдите с ОК направените промени в опциите.
- 6. След приключване на работа, възстановете оригиналните потребителско име и инициали.

# 2 ИЗГЛЕДИ НА ДОКУМЕНТИ И РЕЖИМИ ЗА РАБОТА

Офис пакетите предлагат различни режими на работа в рамките на всяка от програмите, включени в пакета. Те са съобразени със спецификата на документите, за които е разработена дадената програма. Изгледите обикновено се контролират от менюто View.

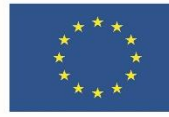

Изгледът на прозореца на програмата има три режима, които се контролират от бутона Ribbon display options в горния десен ъгъл 📧 :

• Show Tabs and Commands - Показване на менютата и лентата с инструменти на активното меню. Този режим е подходящ, когато активно използвате инструменти за форматиране.

|      | Нива3-4_Тема3.1 Лекционни материали - Word С |               |                      |                    |                     |                       |                             |                         |                     |                      |                     | Ð       | I —               | ٥                | ×       |                       |     |                                   |        |      |
|------|----------------------------------------------|---------------|----------------------|--------------------|---------------------|-----------------------|-----------------------------|-------------------------|---------------------|----------------------|---------------------|---------|-------------------|------------------|---------|-----------------------|-----|-----------------------------------|--------|------|
| View | 🛛 Tell n                                     | ne what you v | vant to do           |                    |                     |                       |                             |                         |                     |                      |                     |         |                   |                  |         |                       |     | Sign in                           | ∕₽, sr | hare |
|      | 2↓ ¶<br>• ⊞ •                                | AaBbCcD       | AaBbCcD<br>1 No Spac | 1 AAE<br>Heading 1 | 1.1 AA<br>Heading 2 | 1.1.1 Aa<br>Heading 3 | <b>1.1.1.1</b><br>Heading 4 | AaB<br><sub>Title</sub> | AaBbCcI<br>Subtitle | AaBbCcD<br>Subtle Em | AaBbCcD<br>Emphasis | AABBCCL | AaBbCcI<br>Strong | AaBbCcD<br>Quote | AaBbCcD | AABBCCD<br>Subtle Ref | * 4 | P Find ▼ ab ac Replace A Solution |        |      |
| aph  | G                                            |               |                      |                    |                     |                       |                             |                         | Styles              |                      |                     |         |                   |                  |         |                       | G   | Editing                           |        | ^    |

За да скриете лентата с инструменти, потърсете в долния ляв ъгъл сочещата нагоре стрелка.

• Show Tabs – Показват се само менютата, но не и лентата с инструменти. Тя се показва при избор на меню и, след връщане към документа, се скрива.

|      | চ∙ত ⇒ | ;      |        |           |            |          |        |      |                                                          | Нива3-4_Тема3.1_Лекционни материали - Word |
|------|-------|--------|--------|-----------|------------|----------|--------|------|----------------------------------------------------------|--------------------------------------------|
| File | Home  | Insert | Design | Layout    | References | Mailings | Review | View | $\ensuremath{\underline{O}}$ Tell me what you want to do |                                            |
| L    |       |        |        |           |            |          |        |      |                                                          | 1 + 2 + 1 + 1 + 1 + 1 + 1                  |
| -    |       |        | 1.3→O  | ПЦИИ∙ЗА∙І | POWERPOIN  | τ¶       |        |      |                                                          |                                            |

За да се "закачите" отново лентата с инструменти, натиснете "кабърчето" в долния ляв ъгъл

• Auto-hide Ribbon – автоматично скриване на всичко, освен полето за редактиране на документа, което се показва на цял екран. Този режим е подходящ, когато активно набирате текст и имате нужда от максимална видимост на страниците за редакция. Менютата и лентата с инструменти се показват само ако натиснете в най-горната част на прозореца. За да излезете от този режим, използвайте отново бутона Ribbon display options.

#### 2.1 Изгледи в Word

В Word има три основни изгледа на документа:

- Read Mode режим на четене. В този режим не може да се редактира, а само да се чете и копира. Подходящ е за четене на текст, но не и за разглеждане на изображения, таблици и други нетекстови елементи, тъй като вече не са подредени в страници. Навигирането в документа става не чрез скролиране, а чрез прелистване на екраните. По подразбиране файлове, които не са създадени на този компютър, се отварят за първи път в защитен режим, подобен на режима на четене.
- **Print Layout** това е стандартният изглед по подразбиране при редакция и предпечатна подготовка на текстов документ. При него документът е ясно разделен на отделни страници, съобразно настройките на страницата.

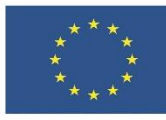

• Web Layout 🗟 – този изглед показва документа подобно на уеб страница – без оформени страници. Може да се редактира, но нетекстовите елементи са разместени спрямо режима за редакция

Тези изгледи могат да се сменят от менюто View/Views, както и от лентата **Status Ваг** в дъното на прозореца вдясно.

**ЗАДАЧА 2** Упражнете видовете изгледи в Word:

- 1. Като използвате този файл, сменете изгледите на прозореца с бутона Ribbon display options и със скриване/показване на лентата с инструменти
- 2. Разгледайте файла в трите изгледа: Read Mode. Print Layout и Web Layout.
- 3. Обърнете внимание как се променя структурата на документа.

#### 2.2 Изгледи в Excel

В Excel има три основни изгледа на работния лист:

- **Normal** това е стандартният изглед по подразбиране. При него работният лист заема цялото поле на програмата и изглежда като непрекъсната таблица.
- Page Layout показва работния лист, форматиран като отделни страници, оразмерени съобразно настройките на страницата. Освен данните, се виждат и могат да се редактират и маргиналните полета, и колонтитулите. Една страница събира 9 колони и 50 реда с размери, непроменени спрямо зададените по подразбиране.
- **Page Break Preview** показват се само попълнените с данни клетки в работния лист. Ако данните заемат повече от една страница, границите на страниците се означават с пунктирани линии.

При връщане в стандартния изглед след преглеждане по страници, в него също се виждат границите на страниците.

#### ЗАДАЧА З Упражнете видовете изгледи в Excel:

1. Отворете празен, нов файл, в който копирайте следните данни:

| номер | компютър<br>наличност |         | процесор<br>ед.цена (без Д |     | диск<br>ДС) | скорост на процесора размер |      | оцесора размер | на | диска |
|-------|-----------------------|---------|----------------------------|-----|-------------|-----------------------------|------|----------------|----|-------|
| 1     | РС                    | INTEL   | HDD                        | 1,7 | 200         | 3                           | 2000 |                |    |       |
| 2     | РС                    | INTEL   | HDD                        | 1,7 | 200         | 4                           | 1900 |                |    |       |
| 3     | РС                    | INTEL   | HDD                        | 1,8 | 250         | 4                           | 2300 |                |    |       |
| 4     | РС                    | ATHLO   | N                          | HDD | 2,1         | 320                         | 3    | 2220           |    |       |
| 5     | РС                    | TURION  | NHDD                       |     | 200         | 5                           | 2100 |                |    |       |
| 6     | РС                    | TURION  | NHDD                       | 1,8 | 200         | 2                           | 2400 |                |    |       |
| 7     | РС                    | INTEL   | HDD                        | 2   | 320         | 34                          | 2600 |                |    |       |
| 8     | LAPTOF                | PINTEL  | SSD                        | 2,2 | 128         | 5                           | 3400 |                |    |       |
| 9     | LAPTOF                | PINTEL  | HDD                        | 2,1 | 200         | 1                           | 3500 |                |    |       |
| 10    | LAPTOF                | PTURION | NHDD                       | 1,8 | 250         | 3                           | 4200 |                |    |       |

ЕВРОПЕЙСКА РАМКА НА ДИГИТАЛНИТЕ КОМПЕТЕНТНОСТИ С ПЕТТЕ ОБЛАСТИ НА ДИГИТАЛНА КОМПЕТЕНТНОСТ И 21 ДИГИТАЛНИ УМЕНИЯ/КОМПЕТЕНТНОСТИ (DIGCOMP 2.1)

стр. 7 от 15

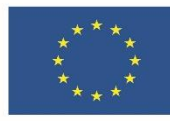

#### 11 LAPTOPTURIONHDD 1,8 250 3 4200

- 2. Разгледайте файла в трите изгледа Normal, Page Layout и Page Break Preview.
- 3. Обърнете внимание как е страниран файла и къде са границите на страниците.
- 4. Запазете файла със заглавие demo.xlsx

#### 2.3 Изгледи в PowerPoint

В PowerPoint има пет основни изгледа на презентацията:

- **Normal** това е стандартният изглед по подразбиране. Показва умалени изображения на слайдове вляво, голям прозорец, показващ текущия слайд, както и секция за въвеждане на бележки под текущия слайд.
- **Outline view** подобен на стандартния изглед, но показва слайдовете в полето вляво не като умалени изображения, а само текста, без графични елементи. Използвайте този изглед, за да създадете структура или сториборд за презентацията.
- Slide Sorter показва всички слайдове в презентацията като хоризонтално подредени умалени изображения. Изгледът е полезен, ако трябва да реорганизирате слайдовете си можете просто да щракнете и плъзнете слайдовете в ново местоположение или да добавите раздели, за да организирате слайдовете си в групи.
- Notes Page отваря слайда с полето за бележки под него в режим, страниран за отпечатване. Този изглед е подходящ за добавяне и преглеждане на бележки към слайда.
- **Reading view** показва текущия слайд на цял екран, подобно на режима на представяне, и включва няколко прости контроли, улесняващи бързото преминаване през слайдовете. Подобно на режима за четене в Word, не позволява редактиране.

#### **ЗАДАЧА 4** Упражнете видовете изгледи в Powerpoint:

- 1. Отворете мултимедийната презентация към тази тема
- 2. Разгледайте я в различните изгледи и обърнете внимание как се променя файла.
- 3. Упражнете реорганизиране на слайдовете в режим Slide Sorter
- 4. Не запазвайте направените промени!

## 3 ОФОРМЛЕНИЕ И ПРЕДПЕЧАТНА ПОДГОТОВКА

Оформлението и предпечатната подготовка на документите зависят от две неща – външния вид, форматирането и взаимното разположение на отделните елементи в документа от една страна, и размерите, ориентацията и настройките на страницата – от друга. Във версиите на MS Office от 2013 и по-нови, оформлението се контролира от менюто Дизайн (Design), а настройките на страницата – от менюто Изглед [на страницата]/[Page] Layout.

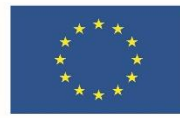

Дизайнът на документите във всички програми от пакета MS Office е организиран в теми, които предлагат възможност за бързи настройки, засягащи целия документ. Темите имат отделни имена и включват предварително дефинирани настройки на цвят, вид и тегло на шрифта, цветова гама и набор от ефекти, които ще се прилагат към всички графични елементи. Изборът на една и съща тема в различните програми позволява документите, създадени с тях, да изглеждат еднотипно. Темата по подразбиране за целия MS Office е Office.

#### 3.1 Настройки за Word

Документите, създавани с Word, са предназначени предимно за отпечатване, поради което тук са еднакво важни и оформлението, и настройките за предпечатна подготовка, затова са изведени в две отделни менюта – Design и Layout. Когато е възможно, добре е настройките да се извършват преди започване на попълването на документа, но могат да бъдат приложени по всяко време, което ще промени външния вид и взаимното разположение на отделните елементи в целия файл.

Менюто Design (фигура 3) включва два раздела: Document Formatting, който отговаря за избора и модификацията на тема, и Page Background, който отговаря за форматиране на фона на страницата.

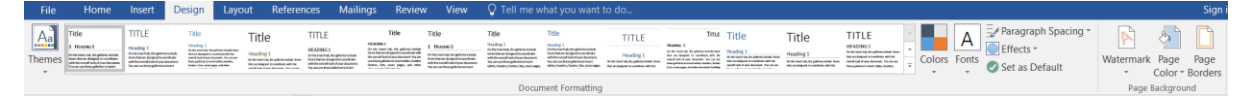

Фигура 3: Меню и лента с инструменти Design

От раздела Document Formatting можете да изберете една от готовите теми в Office и да я промените изцяло или частично, като изберете от предложените готови шаблони или създадете собствени. Изборът на тема става от бутона Themes (Теми), които по подразбиране са едни и същи за всички програми от пакета MS Office (фигура 4).

Избранате тема може да се промени изцяло или частично с помощта на останалите инструменти в менюто:

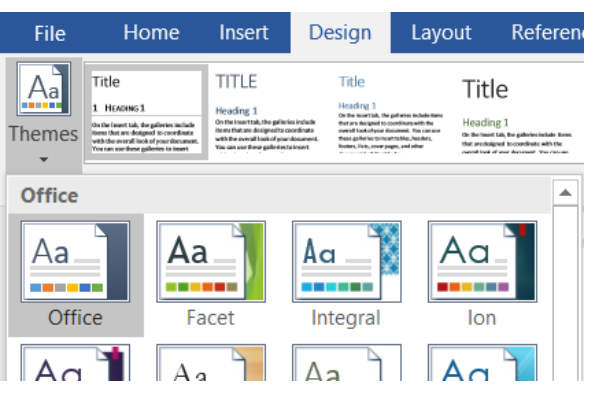

Фигура 4: Избор на тема в MS Word

- Style Sets колекция от стилове, включваща различни комбинации от стил за заглавие, подзаглавие и основен текст с различно подравняване, оцветяване и акценти. Цветовете на акцентите и вида на шрифтовете се влияят от инструментите Colors и Fonts.
- **Colors** набор от именувани цветови палитри, които определят оцветяването по подразбиране на цветните акценти и подложки в колекциите от стилове, галериите и хипервръзките. Палитрите се

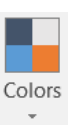

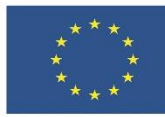

избират от падащо меню, в дъното на което има бутон за създаване на собствена палитра (Customize Colors).

- Fonts набор от именувани комбинации от по два шрифта един за заглавията (Heading) и един за основния текст (Body). Комбинациите се избират от падащо меню, в дъното на което има бутон за създаване на собствена комбинация от шрифтове (Customize Fonts). Добре е да се има предвид, че не всички шрифтови комбинации поддържат кирилица.
- Paragraph Spacing предлага избор от няколко предефинирани разстояния между абзаците и междуредия.
- Effects предлага избор на колекция от галерии с ефекти, приложими върху • графични обекти в документа.

Всички промени, направени по която и да е от настройките на темите, могат да бъдат запазени като нова тема, при което се включват в колекцията на локално инсталирания офис пакет.

Разделът Page Background контролира форматирането не на текста, а на фона на страницата. Той има три инструмента:

- Watermark добавяне на воден знак към страниците на документа. Водният знак е полупрозрачен текст или изображение, който се вижда на фона на всички страници във файла, включително при отпечатване. Потребителят има избор между готови водни знаци и възможност да създаде собствен воден знак с бутона Custom Watermark – като избере или напише текст, или прикачи изображение.
- **Page Color** оцветяване на фона на страниците в документа съобразно избраната цветова палитра.
- **Page Borders** избор на рамка около полето за писане на страниците в документа.

Предпечатната подготовка на документа определя размерите, ориентацията и структурата на една печатна страница. По подразбиране, избраните настройки важат за всички страници в документа, освен ако той не е разделен на секции. В този случай за отделните секции могат да се зададат различни настройки.

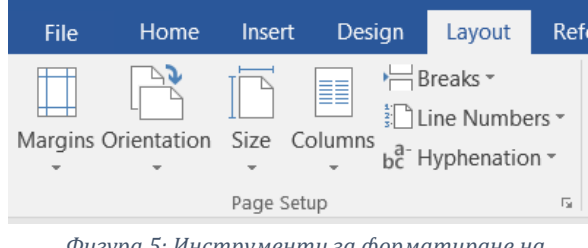

Фигура 5: Инструменти за форматиране на страниците.

В Word настройките на страницата се контролират от инструментите в менюто Layout/Page Setup (фигура 5).

Margins – определят размера на маргиналните (бели) полета, ограждащи полето за писане на текста, като задават разстоянието между границата на страницата и на полето отгоре (Тор), отдолу (Bottom), отляво (Left) и отдясно (Right). Разстоянията се измерват в инчове или сантиметри. Настройката по подразбиране е Normal - по 1 инч от всички страни. Огледалните полета (Mirror) се използват при двустраннно отпечатване и

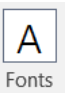

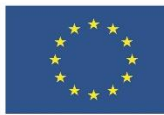

подвързване. Потребителят може да избере и собствени настройки от Custom Margins.

- Orientation определя ориентацията на страницата пейзажна (Landscape) или портретна (Portrait). Портретната ориентация е по подразбиране, а пейзажната намира приложения при оформянето на някои документи – например дипломи, сертификати, брошури...
- Size определя размерите на страницата, като дава възможност на потребителя да избира между няколко стандартни формата или да зададе собствени ширина и дължина. По подразбиране тази настройка е Letter (8,5 х 11 инча, американски стандарт) или A4 (216 х 279 мм, европейски стандарт). Максималният размер, който може да бъде зададен ръчно на страница в Word, е 22 х 22 инча (55.88 х 55.88 см.)
- **Columns** определя броя колони на една страница. По подразбиране една.

#### 3.2 Настройки за Excel

В MS Excel настройките за оформление и предпечатна подготовка не са разделени, тъй като програмата е фокусирана върху работа с данни, а не текстообработка. Изборът на тема за оформление и промяната ѝ са аналогични на тези в Word, с изключение на това, че присъстват само инструментите за тема, цветова палитра, шрифтова комбинация и ефекти. Т се достъпват от менюто Page Layout (фигура 6), раздел Themes (Теми):

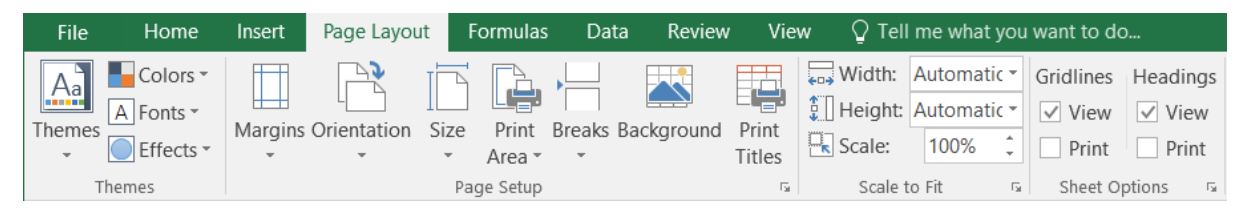

Фигура 6: Меню за предпечатна подготвка в Excel 2016

Параметрите на страниците се контролират от същото меню. В него се намират и настройките за големина и ориентация на страницата, и на маргиналните ѝ полета. Те са аналогични на тези в Word, но с по-малко опции.

### 3.3 POWERPOINT

Фокусът на PowerPoint е върху дизайна на презентации, чието приложение е почти изцяло дигитално и рядко се налага да бъдат отпечатвани. Това е отразено и в инструментите за оформление в менюто Design (Дизайн), показано на фигура 7. Ограничените настройки за предпечатна подготовка на страницата са достъпни чрез допълнителен прозорец, който се отваря от Design/Customize/Slide Size/ Custom Slide Size.

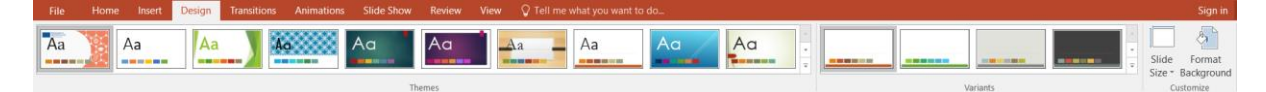

Фигура 7: Меню Design в PowerPoint 2016

ЕВРОПЕЙСКА РАМКА НА ДИГИТАЛНИТЕ КОМПЕТЕНТНОСТИ С ПЕТТЕ ОБЛАСТИ НА **стр. 11 от** дигитална компетентност и 21 дигитални умения/компетентности (DIGCOMP 2.1) **15** 

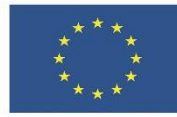

За всяка тема има няколко варианта, които се различават по цветово оформление. Те се избират от падащото меню Design/Variants. Вариантите поддържат няколко готови стилови комбинации за всяка тема, които могат да бъдат допълнително променени, като се изберат нови:

- Цветова палитра (разгледано в Word)
- Шрифтови комбинации (разгледано в Word)
- Галерия с ефекти (разгледано в Word)
- Фон на слайдовете (12 варианта)

Настройките за оформление позволяват да се изберат и размери на слайдовете. В PowerPoint размерите се изразяват като отношение на дългата спрямо късата страна. Стандартът за слайдове в по-старите версии на MS Office е 4:3, а с навлизането на широкоекранните монитори беше променен на 16:9, който е и размерът по подразбиране за PowerPoint 2013 и по-новите му версии. Освен тези две настройки, потребителят има възможност да избере и ръчно задаване на размери от опцията Custom Slide Size (фигура 8). Стандартните размери за слайдове са достъпни чрез падащото меню, а ръчните – чрез задаване на ширина и дължина. Максималният размер на слайда е 56 х 56 инча, или 140 х 140 см. В лявата част на менюто може да се избира допълнително и ориентация – пейзажна (по подразбиране) или портретна.

| Slide Size                                                                      | ?                                            | $\times$   |
|---------------------------------------------------------------------------------|----------------------------------------------|------------|
| <u>S</u> lides sized for:<br><u>Widescreen</u> ✓<br><u>W</u> idth:<br>13.333 in | Orientation<br>Slides<br>O <u>P</u> ortrait  | e          |
| Height:<br>7.5 in<br>Number slides from:<br>1                                   | Notes, Handouts & Ou<br>Portrait<br>Landscap | tline<br>e |
|                                                                                 | OK Can                                       | cel        |

Фигура 8: Прозорец за ръчни настройки за размерите (вляво) и ориентацията (вдясно) на слайда и бележките към него

**ЗАДАЧА 5** Упражнете настройки и оформление на страница, като използвате текста от този документ за Word, файлът demo.xlsx от задача 3 за Excel и празна мултимедийна презентация с два слайда за PowerPoint. Разгледайте и изпробвайте различните инструменти за дизай и предпечатна подготовка.

1. Изберете една и съща тема за трите документа. Проследете как се променя оформлението им. В MS Word изберете стилова колекция с цветни заглавия и подзаглавия.

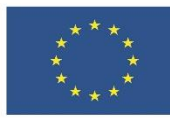

- 2. Променете темата, като изберете:
  - 2.1. Цветова палитра в зелената гама;
  - 2.2. Шрифтова комбинация Franklin Gothic.
- 3. Направете следните настройки за предпечат:
  - 3.1. Размер на страницата АЗ
  - 3.2. Ориентация портретна
  - 3.3. Бели полета широки
- 4. В MS Word сложете воден знак по избор и оцветете страницата в цвят, който позволява да се чете текста.
- 5. В MS PowerPoint изберете вариант на темата с тъмен фон.

# 4 ИЗТОЧНИЦИ

- Симеонова, Валерия. Възможностите на MS Office 2007 в теоретични обяснения и решени задачи с приложени адаптации към MS Office 2003. ИК Стено, Варна, 2008. 191 стр.
- Авджиева, Ирена. Практически материали към лекционен курс "Информационни системи и технологии". 2022

Microsoft.com. 2023. https://support.microsoft.com/bg-BG/